<u>Adobe PageMaker:</u> Adobe PageMaker (formerly Aldus PageMaker) is a desktop publishing computer program introduced in 1985 by the Aldus Corporation.. It is used to design and produce documents that can be printed for example I-card, Marriage card, pamphlet, newsletter etc.

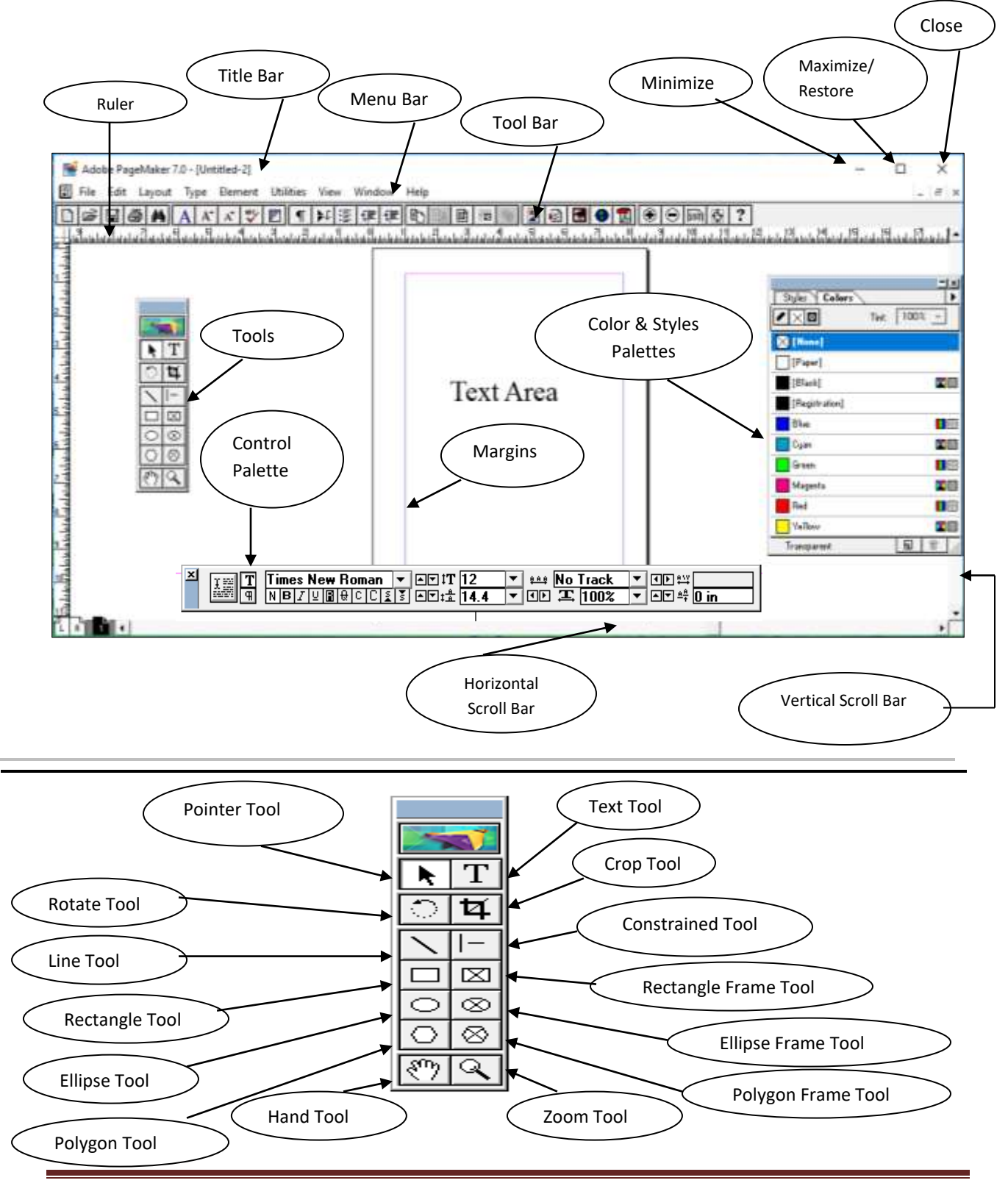

www.hojaicomputeracademy.in

#### Step to create new page

Step 1 : Click on File Menu and then click on New Shortcut: Ctrl +

N

| 酬 🖂 | dob | e Page | Maker 7.0 | - [Unti | tled-2] |
|-----|-----|--------|-----------|---------|---------|
| F   | ile | Edit   | Layout    | Туре    | Element |
|     |     | New    |           |         | ^N      |
| ·   |     | Open.  |           |         | ^0      |

#### Step to save a new page

Step 1 : Click on File Menu and then click on Save As

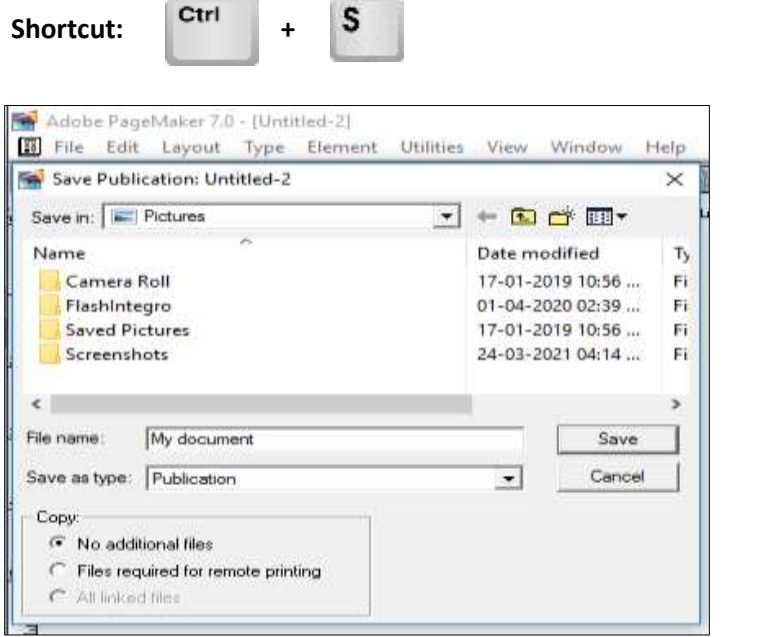

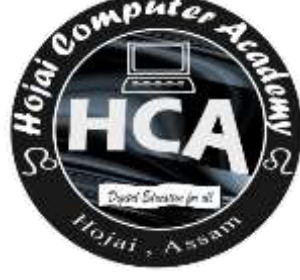

Step 2: Give any file name, Save as type Publication and then click on Save

### Step to open an existing document

|                                        | 📱 File Edit Layo     | out Type Element         | Utilities View \ | Window Help |
|----------------------------------------|----------------------|--------------------------|------------------|-------------|
| Step 1 : Click on File Menu and        | 鱰 Open Publication   | ı                        |                  | ×           |
| then click on <b>Open</b> ,select your | Look in: 📃 Deskto    | P                        |                  | * ⊞▼        |
| document, click on <b>Open</b>         | PMT                  | PMD                      |                  | ^           |
| Shortcut: Ctrl + O                     |                      |                          |                  |             |
|                                        | student              | student                  |                  |             |
|                                        | attendence she       | attendence sheet         |                  | ¥           |
|                                        | File name: studen    | nt attendence sheet part | 3                | Open        |
|                                        | Files of type: PageN | Maker Files              | •                | Cancel      |

# **Step to open Document Setup Dialog Box**

Step 1: Click on File Menu and then click on Document Setup

| Shortcut: Ctrl + Shift + P                                                                                                    |                                                                                                    |
|----------------------------------------------------------------------------------------------------|----------------------------------------------------------------------------------------------------|
| Document Setup       OK         Page size:       Letter       ✓         Dimensions:       8.5       ×       11       inches         Drientation:       •       Tall       •       Numbers         Options:       ✓       Double-sided       Adjust layout         ✓       Facing pages       ■       Restart page numbering         Number of pages:       1       Start page #:       1 |                                                                                                    |
| Inside: inches Outside: 0.75 inches<br>Top: 0.75 inches Bottom: 0.75 inches<br>Target output resolution: 300                                                                                                    | HCA<br>B<br>B<br>C<br>C<br>C<br>C<br>C<br>C<br>C<br>C<br>C<br>C<br>C<br>C<br>C<br>C<br>C<br>C<br>C |

## Step to use Fit in window / Actual Size

Step 1: Right Click on mouse and chose Fit in Window or Actual Size

Shortcut:

Ctrl

+ Right click on mouse

## **Step to Hide/Show Tools:**

Step 1 : Click on Window menu and then click on Hide / Show Tools

### **Step to Hide/Show Guides:**

Step 1: Click on Window menu and then click on Hide / Show Guides

;;

| Shortcut: | Ctrl + |  |
|-----------|--------|--|
|-----------|--------|--|

#### Step to use Text tool to write:

- Step 1: *click on* **Text tool** *and click on the Page*
- Step 2 : Write Text

### Step to show/ hide Control Palette:

Step 1: click on Window and then click on Show/ Hide Control Palette

| Shortcut  | Ctrl | +   |  |
|-----------|------|-----|--|
| Shortcut. | Cin  | J . |  |

| × | T 📰 T | Times New Roman | ▼ ▲▼ ‡T 12 | 💌 🕮 No Track | ▼ • • • • • • • • • • • • • • • • • • • |
|---|-------|-----------------|------------|--------------|-----------------------------------------|
|   | â î î | NBZUBQCC        |            | ▼ ID 또 100%  | ▼ ▲▼ ≜‡ <u>0 in</u>                     |

# Step to incase/decrease font Size:

Step 1: Select text using text tool.

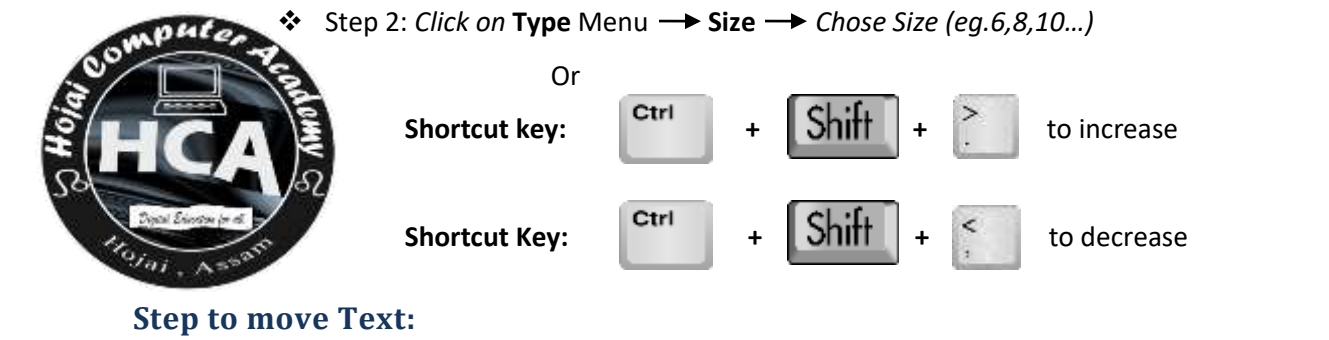

- Step 1: Click on the Text
- Step 2: Click on Move tool to move the text in the page

#### **Step to Copy & Paste text:**

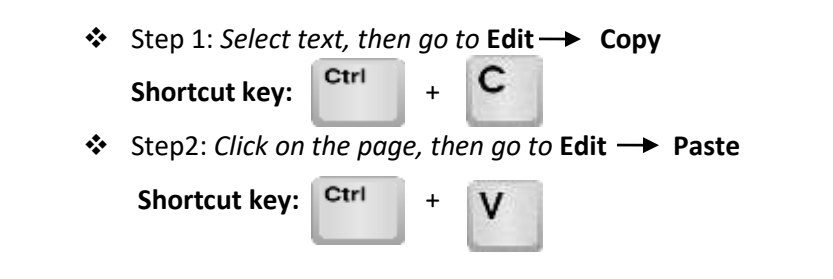

## Step to use Kerning

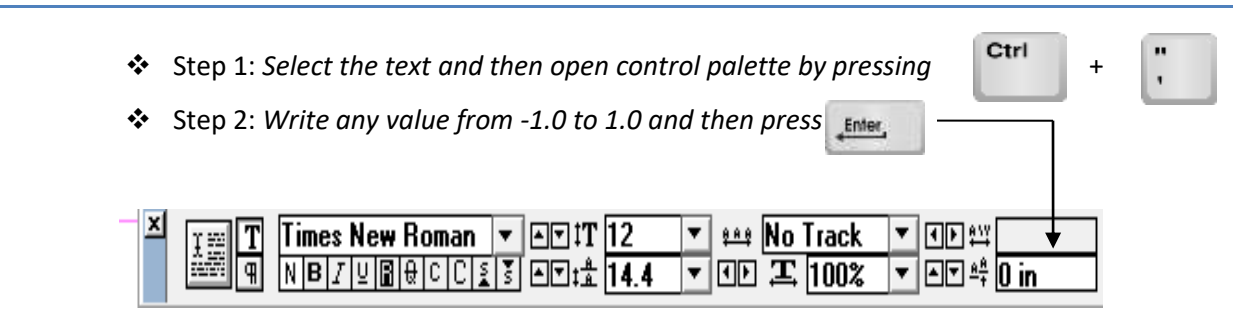

# Hide /show Rulers

Step 1: Window → Show Rulers /Hide Rulers
 Shortcut key: Ctrl + R

## Hide /show Color

✤ Step 1: Window → Show Color /Hide Color

+

Ctrl

Shortcut key:

|                |       |      | 크츠  |
|----------------|-------|------|-----|
| Styles Colors  |       |      | •   |
|                | Tint: | 1003 | * 🗸 |
| 🔀 [None]       |       |      |     |
| [Paper]        |       |      |     |
| [Black]        |       |      |     |
| [Registration] |       |      |     |
| Blue           |       |      |     |
| Cyan           |       |      |     |
| Green          |       |      |     |
| Magenta        |       |      |     |
| Red Red        |       |      |     |
| Yellow         |       |      |     |
| 2:0:0:0:100    |       | 5    | 亩/  |

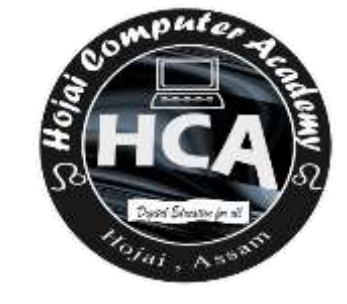

# **Step to Change Color of text**

Step 1: Select the text and Right Click on any Color from colors

# Step to Change Alignment of text

◆ Step 1: Select the text → Click on Type menu → Alignment → Align Right/
 Left/Center (Choose as per your need)

| Shortcut key:    | Purpose                       |
|------------------|-------------------------------|
| Ctr1 + Shift + L | For left alignment            |
| Ctri + Shift + R | For Right alignment           |
| ctri + Shift + C | For Center alignment          |
| Ctri + Shift + J | For Justified alignment       |
| Ctrl + Shift + F | For Force Justified alignment |

# Step to make a superscript / Subscript text

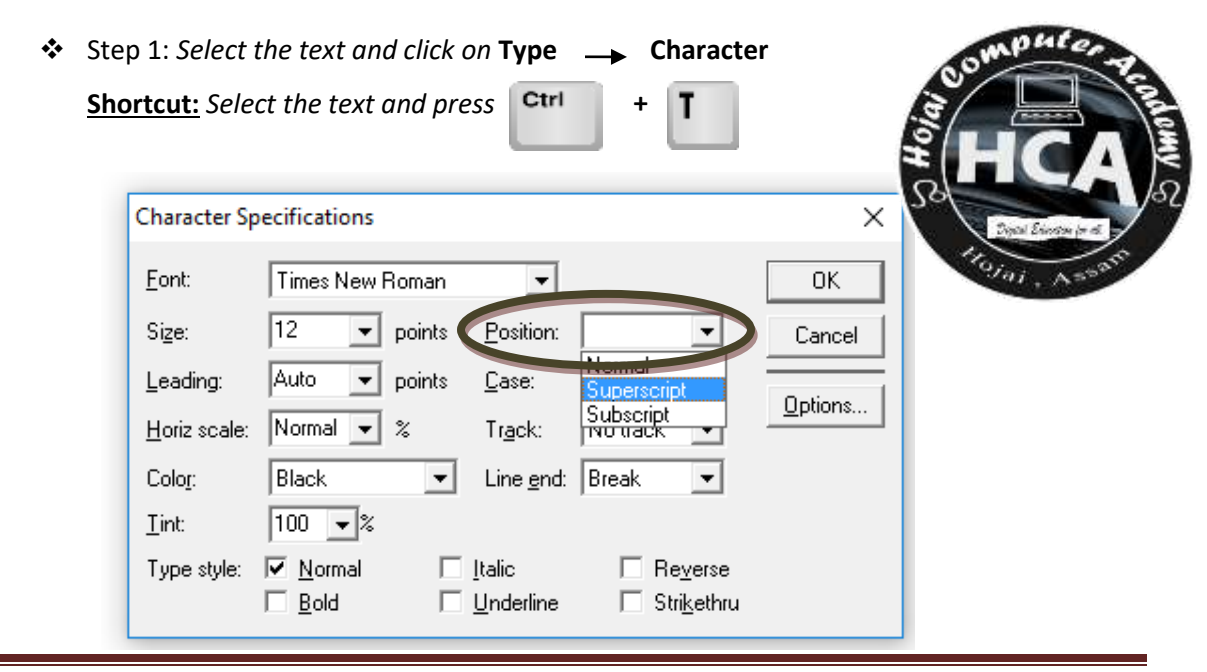

Step 2: From the dialog box, choose Superscript / Subscript from Position

### Step to give paragraph spacing

|                      | 10 A         |        |                   |          |       |          |
|----------------------|--------------|--------|-------------------|----------|-------|----------|
| Character Sp         | ecifications |        |                   |          |       |          |
| <u>F</u> ont:        | Times New I  | Roman  | •                 |          |       | OK       |
| Si <u>z</u> e:       | 12 💌         | points | Position:         | Normal   | •     | Cancel   |
| Leading:             | Auto 👻       | points | <u>C</u> ase:     | Normal   | -     | 0-1-     |
| <u>H</u> oriz scale: | Normal 🔻     | %      | Tr <u>a</u> ck:   | No track | •     | Uptions. |
| Colo <u>r</u> :      | Black        | -      | Line <u>e</u> nd: | Break    | •     |          |
| <u>T</u> int:        | 100 💌 %      |        |                   |          |       |          |
| Tune stule:          | Normal       | E      | Italic            | 🗆 Be     | verse |          |

Step 2: From the dialog box, choose any value from Leading (eg. Auto,11, 12,......36)

### Step to insert shapes

 Step 1: Click on Pointer Tool then click on Rectangle Tool, Oval Tool or Polygon Tool (Any One) and draw on the page.

| 25      | <b>S</b>  |
|---------|-----------|
|         | T         |
| <u></u> | 4         |
|         | -         |
|         | $\square$ |
| 0       | $\otimes$ |
| $\circ$ | $\otimes$ |
| ংশ্য    | ্         |

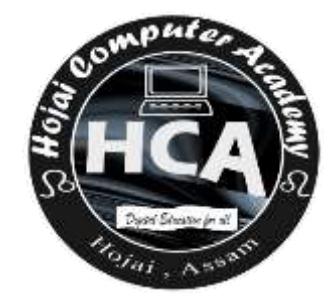

### **Step to Color a Shape:**

Step 1: Click on Pointer Tool then click on Rectangle Tool, Oval Tool or Polygon Tool and then click on color.

### **Step to Copy & Paste shapes:**

 Step 1: select text go to Edit → Copy Shortcut key: Ctrl + C
 Step 2: Click on the page Edit → Paste
 Shortcut key: Ctrl + V

### Step to delete a shape:

- Step 1: Select the shape using Pointer tool
- ♦ Step 2: Click on Edit → Clear
   Shortcut key: Ctrl + Delete

#### Step to group two or more objects:

Step1: Using Arrow tool Select the two or more objects pressing Shift key of keyboard

✤ Step2: Elements → Group.

Shortcut Key: Ctrl

Steps to make rounded corner of a rectangle

- Step1: Click on the rectangle using Pointer tool.
- ✤ Step 2: Click on Elements → Rounded corners
- Step 3: Choose any one Rounded corner Design and click on OK.

G

+

| Rounded Corners | ×            |
|-----------------|--------------|
|                 | OK<br>Cancel |
|                 |              |

# Steps to convert a text into upper case

- Step1: Select the text using Text tool.
- $\div$

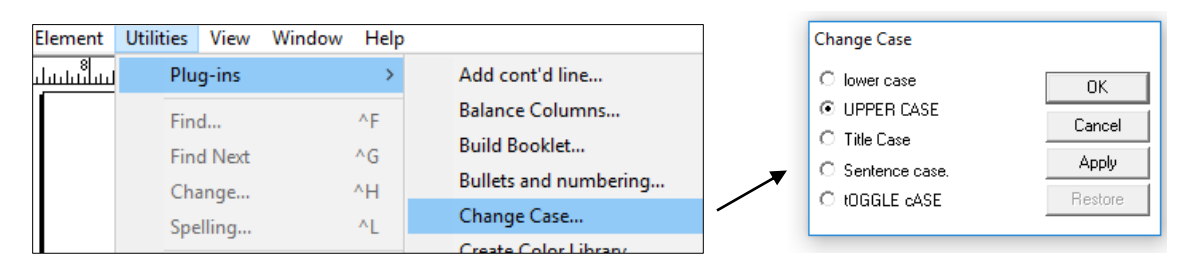

Or

Step 1: Select the text then go to Type --> Character Then choose All caps under

| Character Sp    | pecifications                                                                     | ×                    |
|-----------------|-----------------------------------------------------------------------------------|----------------------|
| <u>F</u> ont:   | Times New Roman                                                                   | ОК                   |
| Si <u>z</u> e:  | 12 v points Position: Normal v                                                    | Cancel               |
| Leading:        | Auto 💌 points Case: Normal 💌                                                      | Detions              |
| Horiz scale:    | Normal 🗸 % Tr <u>a</u> ck: No track 💌                                             |                      |
| Colo <u>r</u> : | Black   Line end: Break                                                           |                      |
| <u>T</u> int:   | 100 - %                                                                           |                      |
| Type style:     | ✓ Normal     ☐ Italic     ☐ Reverse       ☐ Bold     ☐ Underline     ☐ Strikethru | Domphiler Te         |
|                 |                                                                                   | HCA                  |
|                 |                                                                                   | 53                   |
| nsert bullet    | & numbering                                                                       | First Electron in cl |

- Step1: *select a text*.
- Step2: Utilities → Plug ins → Bullets and numbering
- Step3: Select Bullet Style then OK

ai, As

| Utilities                          | View Window                           | Help       |                                                                                                    |                                                                        |                                                                                                    |                                          |
|------------------------------------|---------------------------------------|------------|----------------------------------------------------------------------------------------------------|------------------------------------------------------------------------|----------------------------------------------------------------------------------------------------|------------------------------------------|
| Plug<br>Find<br>Find<br>Cha        | <b>j-ins</b><br>I<br>I Next<br>nge    | > ^F ^G ^H | Add cont'd line<br>Balance Columns<br>Build Booklet<br>Bullets and numbering                               | ) © [@] [2]<br>հոհանունունում ունունունունունունունունունունունունունո |                                                                                                    |                                          |
| Spel<br>Boo<br>Inde<br>Sho<br>Crea | k<br>ex Entry<br>w Index<br>ate Index | ^L<br>^Y   | Change Case<br>Create Color Library<br>Drop cap<br>EPS Font Scanner<br>Global Link Options<br>Grid Manager | Nearby Towns of Hojai are:                                             |                                                                                                    |                                          |
| Defi                               | ne Colors                             |            |                                                                                                    |                                                                        | Keyline<br>Merge Records<br>Publication Converter<br>QuickTime Media<br>Running Headers & Footers<br>Save For Service Provider | Lanka<br>Nagaon<br>Lumding<br>Jamunamukh |

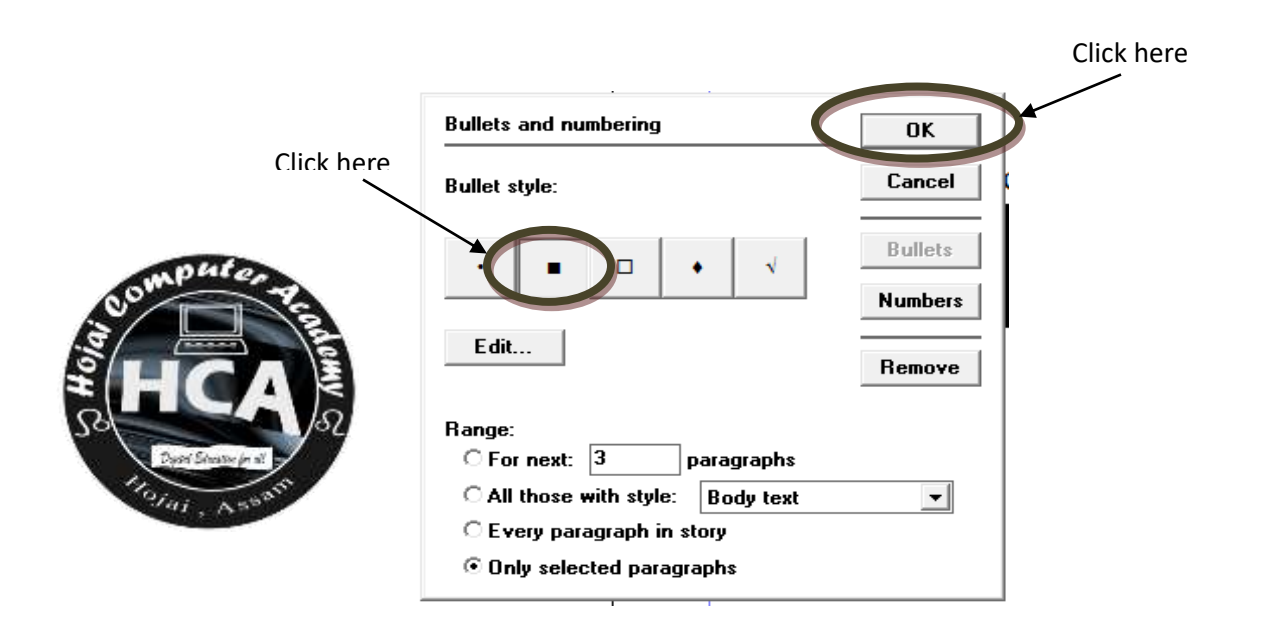

## Step to Zoom the document

✤ Step1: View → Zoom in

OR

❖ View → Zoom To → 25%, 50% etc....

## Arrange Objects. (Send to Back/ Front)

- $\div$ Step1: Select the shape that you want to arrange
- \* need.

|                          | Element U | tilities View | Window | Help |                      |                     |
|--------------------------|-----------|---------------|--------|------|----------------------|---------------------|
|                          | Fill      |               |        | >    |                      | 🗟 🖪 😣               |
| puter                    | Stroke    |               |        | >    | սիսիսիսիսիսիսիսիսիսի | 2<br>11111111111111 |
| TT TE                    | Fill and  | Stroke        |        | ^U   |                      |                     |
|                          | Frame     |               |        | >    |                      |                     |
|                          | Arrang    | e             |        | >    | Bring to Front       | Sh^]                |
| SI D                     | Align C   | )bjects       | SI     | h^E  | Bring Forward        | ^]                  |
| Depart Education for sit | Text W    | rap           | AI     | lt^E | Send Backward        | ^[                  |
| and a shart              | Group     |               |        | ^G   | Send to Back         | Sh^[                |

### **Insert Image**

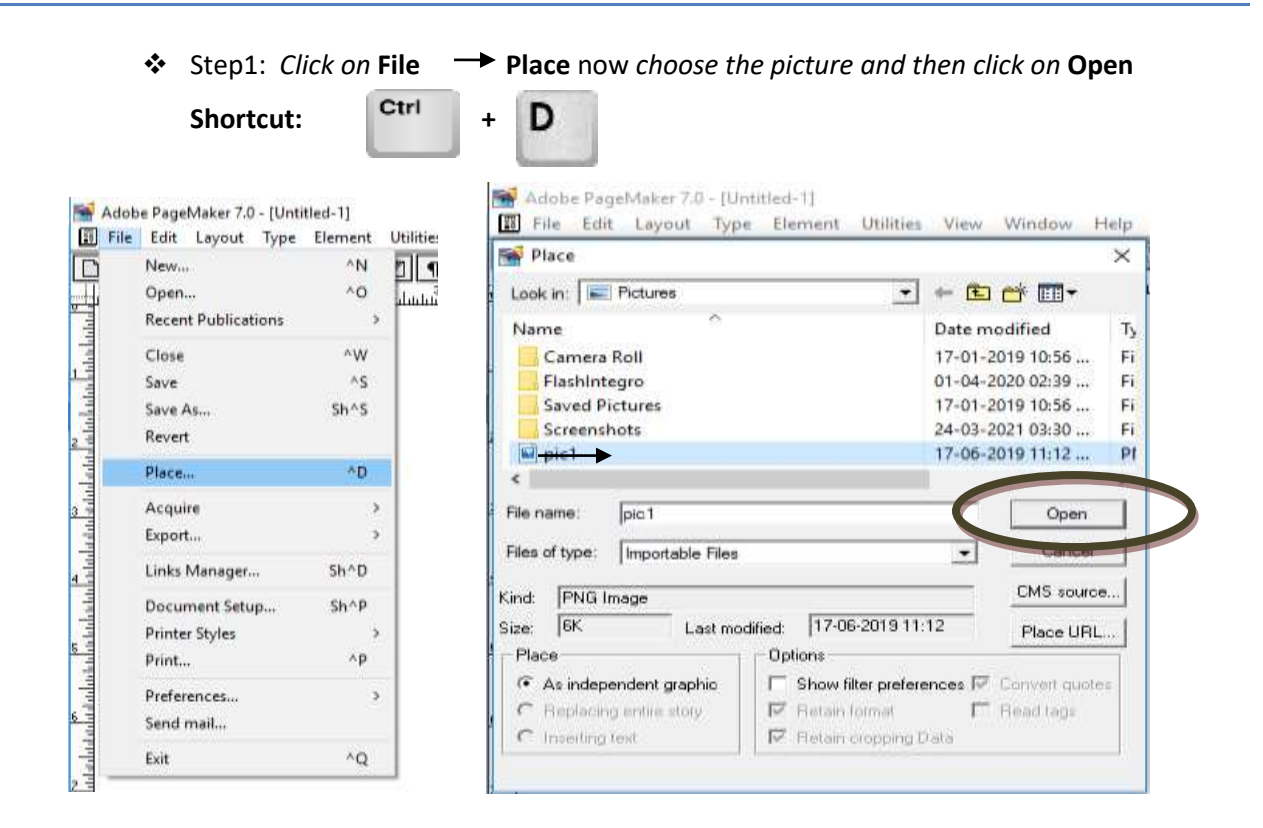

# Working with Polygon

- Step1: Click on Polygon Tool using Pointer Tool and draw the image shown in the picture.
- ✤ Step2: Click on Element → Polygon settings
- Step3: Now increase Number of sides and Star insets then press OK

# Lock an object

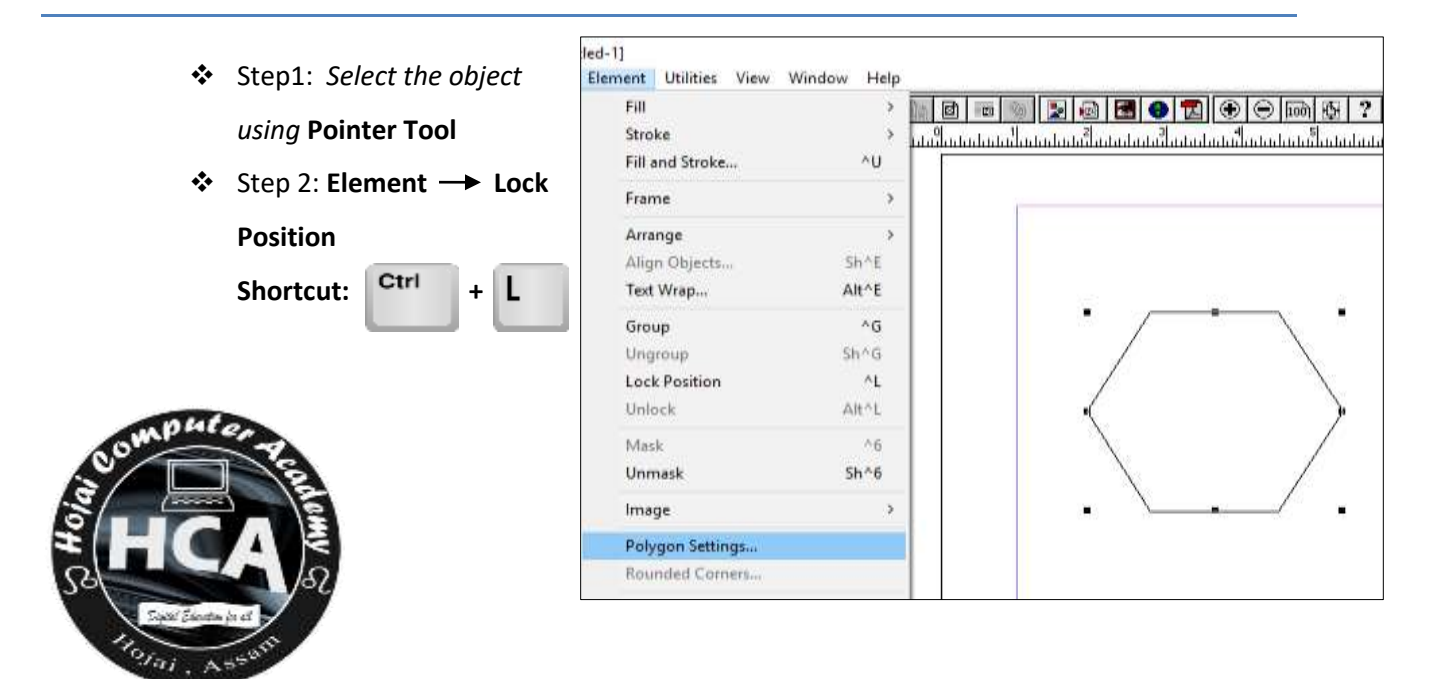

# Unlock an object

- Step1: Select the object using Pointer Tool
- ✤ Step 2: Element → Unlock

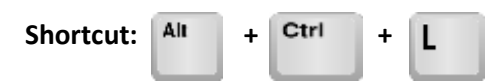

# Working with Stroke

- Step1: Select the object
   using Pointer Tool
- Step 2: Element →
   Stroke now choose the desired stroke from the list of strokes.

| Element | Utilities                 | View | Window | Help | _   |                                  |
|---------|---------------------------|------|--------|------|-----|----------------------------------|
| Fill    |                           |      |        | >    | سسر | <u>ป็นปนปนปนในปนในปนปนปนปน</u> ป |
| Stroke  | Stroke<br>Fill and Stroke |      |        | >    |     | Custom                           |
| Fill an |                           |      |        | ^U   |     | None                             |
| Frame   | 2                         |      |        | >    |     | Hairline                         |
|         |                           |      |        |      |     | .5pt ———                         |
| Arran   | ge                        |      |        | >    |     | 1pt                              |
| Align   | Objects.                  |      | S      | h^E  |     | 2pt                              |
| Text V  | Vrap                      |      | А      | lt^E |     | 4pt                              |
| Group   | Group                     |      |        | ^G   |     | 6pt                              |
| Ungro   | oup                       |      | SI     | h^G  |     | 8pt 🔤                            |
| Lock    | Position                  |      |        | ^L   |     | 12pt                             |
| Unloc   | Unlock                    |      | A      | lt^L |     | 4pt                              |
| Mask    |                           |      |        | ^6   |     | 5pt                              |
| Unma    | isk                       |      | S      | h^6  |     | 5pt                              |

## Working with Fill

- Step1: Select the object using Pointer Tool
- Step 2: Element → Fill now click on the desired Fill options from the list (e.g. Paper, Solid...)

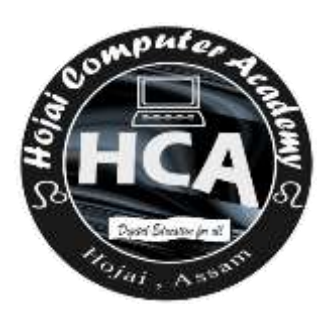

| lem | nent   | Utilities  | View | Window | Help |   |       |
|-----|--------|------------|------|--------|------|---|-------|
|     | Fill   |            |      |        | >    | ~ | None  |
|     | Stro   | ke         |      |        | >    |   | Paper |
|     | Fill a | nd Stroke  |      |        | ^U   |   | Solid |
|     | Fran   | ne         |      |        | >    |   |       |
|     | Arra   | nge        |      |        | >    |   |       |
|     | Alig   | n Objects. |      | S      | h^E  |   |       |
|     | Text   | Wrap       |      | A      | t^E  |   |       |
|     | Grou   | ıp         |      |        | ^G   |   |       |
|     | Ung    | roup       |      | Sł     | n^G  |   |       |
|     | Lock   | Desition   |      |        | AL   |   |       |

# Working with Column

- ✤ Step1: Layout → Column Guides
- Step 2: Now enter the numbers of column you want (Eg. 2,3 or 4)

## **Inserting new Page**

- ✤ Step1: Layout → Insert pages
- Step 2: A new Dialog box will be open and then write number of pages (Eg. 1,2,3....) you want to insert and then press Insert button.

### **Remove Pages**

✤ Step1: Layout → Remove pages

 Step 2: A new Dialog box will be open and then write number of pages (Eg. 1,2,3....) you want to delete and then click Ok button

| Insert Pages                              | × |  |  |  |  |  |  |
|-------------------------------------------|---|--|--|--|--|--|--|
| Insert 2 page(s) after  the current page. |   |  |  |  |  |  |  |
| Master page:                              |   |  |  |  |  |  |  |
| Document Master                           |   |  |  |  |  |  |  |
| Set left and right pages separately       |   |  |  |  |  |  |  |
| Cancel Insert                             | D |  |  |  |  |  |  |
|                                           |   |  |  |  |  |  |  |

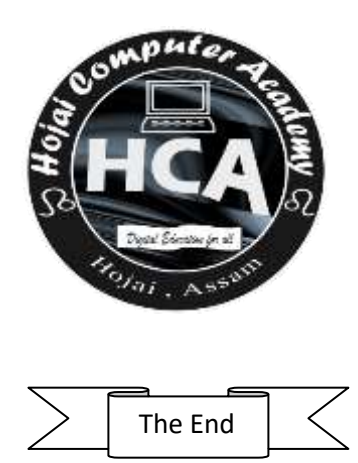